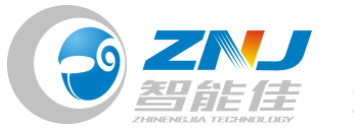

北京智能住职技有限公司

## 修改舵机 ID 号

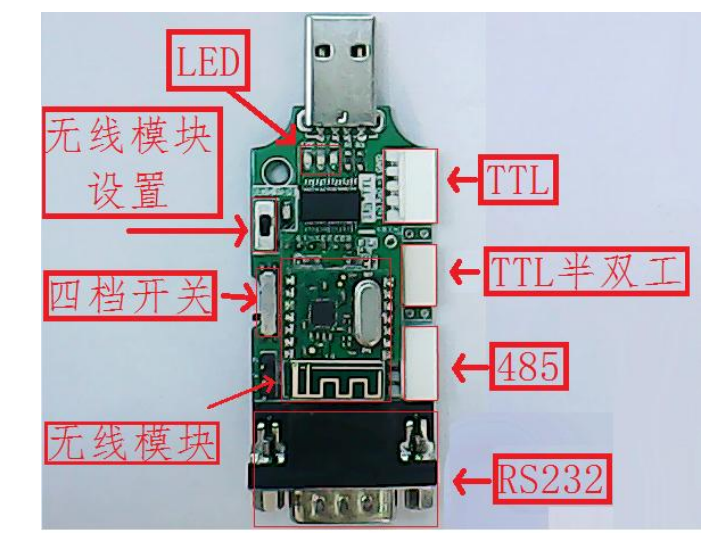

1. 用机器人专用 USB 转换器,将舵机和电脑连接。

图 1. 新版转换器

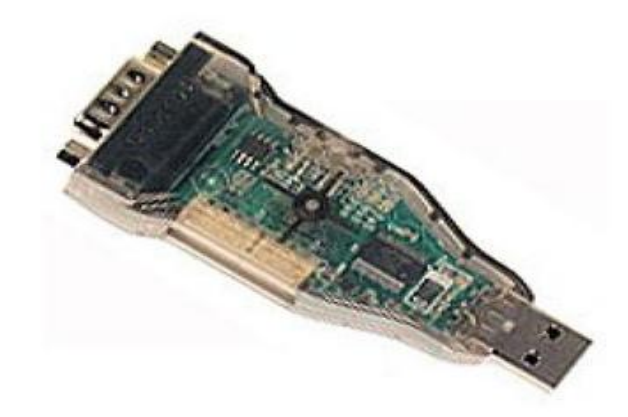

图 2. 老版转换器

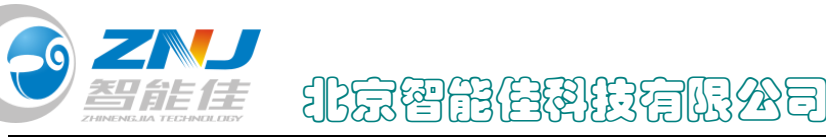

注: ①. 三根线的舵机将开关调至 TTL 档,四根线的舵机将开关调至 485 档。 ②. 用转换器时需要给舵机单独供电,可将舵机接在 CM-530 的主控板上,电 源给主控板供电。或者用下图所示连接供电

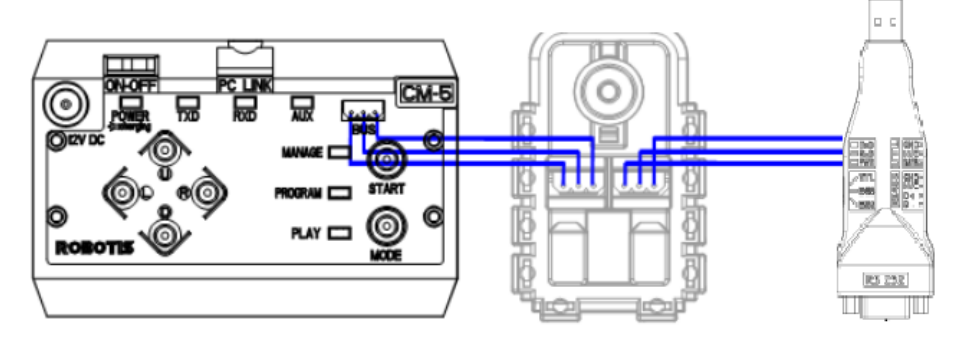

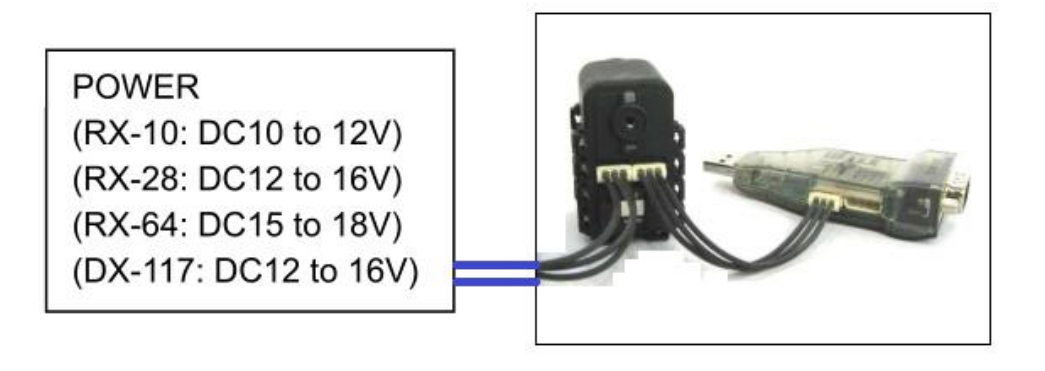

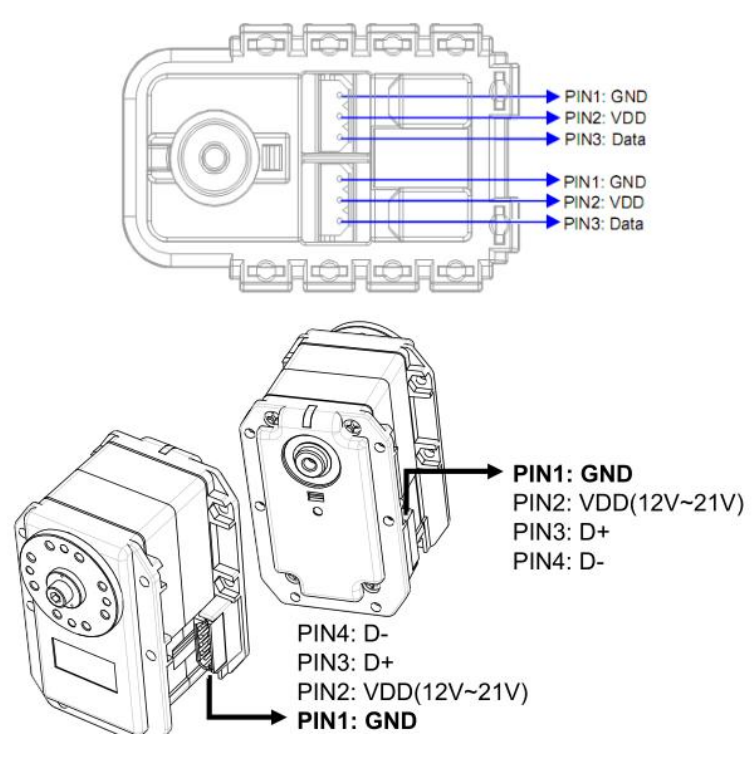

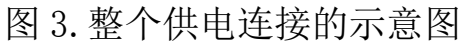

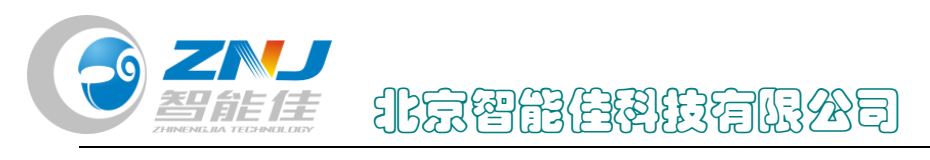

2. 打开应用程序"Roboplus" RoboPlus

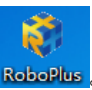

3. 在对话框一中, 第一步选择专家版, 第二步选择 "Dynamixel Wizard".

| RoboPlus                                |    |              |       |    |
|-----------------------------------------|----|--------------|-------|----|
| 本程序将自动运行RoboPlus 内置的程<br>请在阅读下面说明后正确选择。 | 序。 |              | *     | 关于 |
| OLLO BIOLOID 专家版 1                      |    |              |       |    |
| RoboFlus Task                           |    | RoboPlus Ter | minal |    |
| RoboPlus Manager                        |    | Dynamixel Wi | zard  | 2  |
| RoboPlus Motion                         |    |              |       |    |
| RoboPlus 学习手册                           |    | e-Manual     |       |    |
| ROBOTIS                                 |    | Language:    | 中文    | •  |

图 4. 对话框一

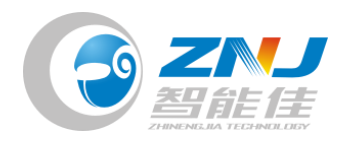

4. 在计算机的设备管理器中查看当前的端口号。

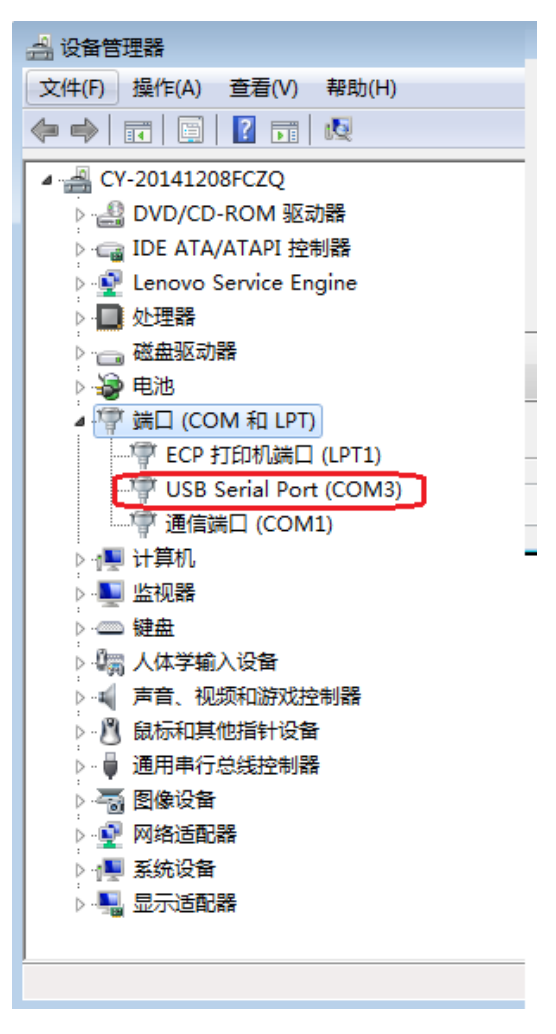

图 5. 设备管理器

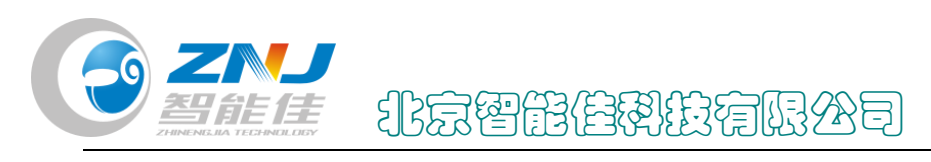

5. 在对话框二中, 第一步选择刚才查看的端口号, 第二步点击旁边椭

圆内的图标连接。

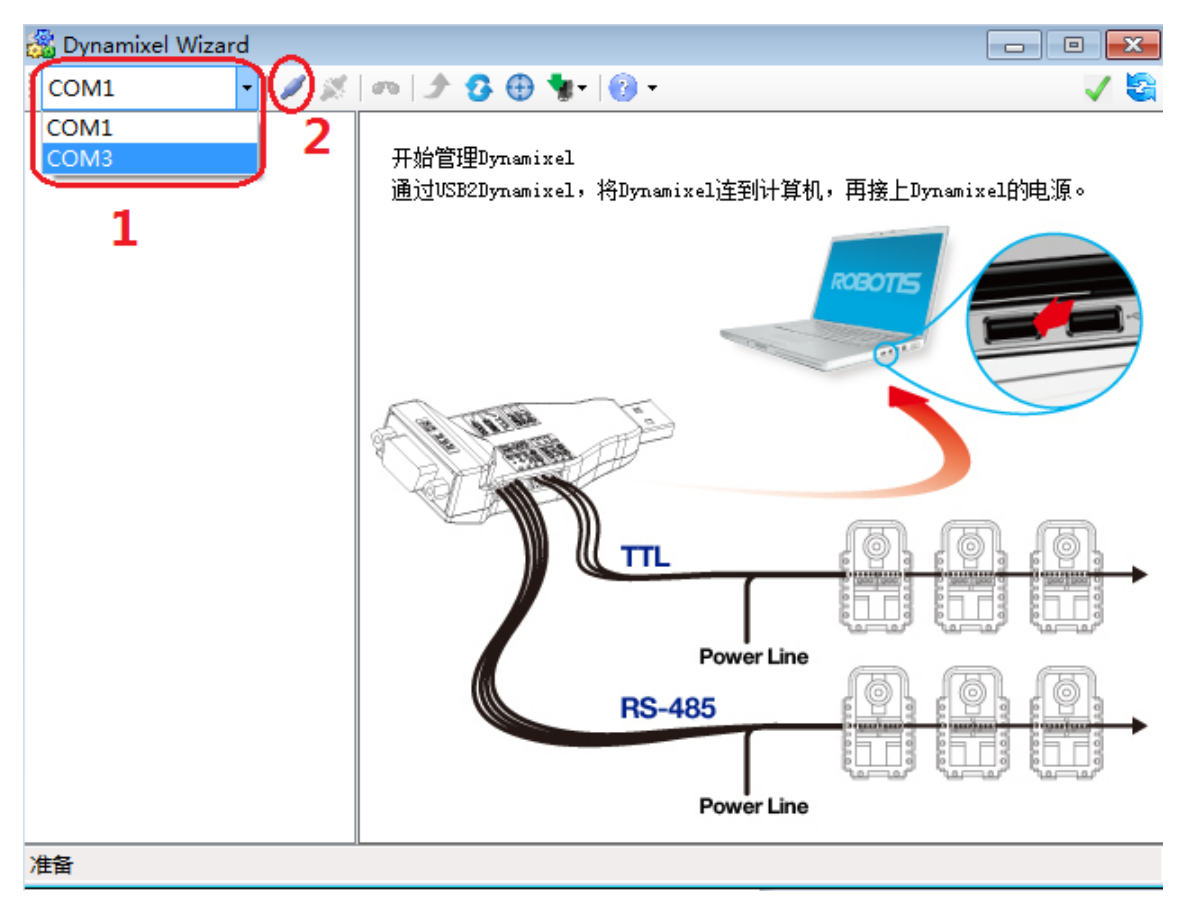

图 6. 对话框二

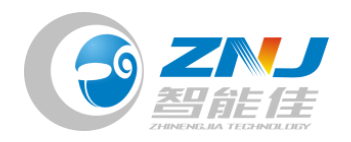

6. 在对话框三中,首先选择合适的波特率再开始搜索。

| 🖓 Dynamixel Wizard |                                    |                             |
|--------------------|------------------------------------|-----------------------------|
| i com3 🔹 🖌 🗶       | m   A 🔂 🕀 🐐 -   🔞 -                | 🗸 😪                         |
| ? 无法找到             | bps 搜索<br>// 1 1000000 // 34 57142 | ◎ DXL 1.0 ◎ DXL 2.0<br>基本搜索 |
|                    |                                    | <b>开始搜索</b><br>停止搜索         |
|                    |                                    |                             |
| 准备                 |                                    |                             |

图 7. 对话框三

注: AX 系列一般选择 1000000bps 搜索;

RX、EX、MX 一般选择 57142bps 搜索。

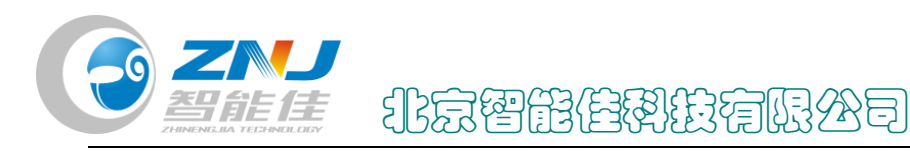

7. 当左侧显示搜索到舵机后点击停止搜索。

| 😹 Dynamixel Wizard |                                        | - • • 💌             |
|--------------------|----------------------------------------|---------------------|
| і сомз 🔹 🖉 🚿       | m   P 🞖 🕀 🐐 -   🔞 -                    | 🗸 😪                 |
|                    |                                        |                     |
| [ID:013] AA IOA    | bps 搜索                                 | ⊚ DXL 1.0 ○ DXL 2.0 |
|                    | 1 1000000 📝                            | 基本搜索                |
|                    | ▶ 34 57142                             |                     |
|                    |                                        |                     |
|                    |                                        |                     |
|                    |                                        | 开始搜索                |
|                    |                                        | 717842543           |
|                    |                                        | 停止搜索                |
|                    |                                        |                     |
|                    |                                        |                     |
|                    | │<br>────正在搜索 [1000000 bps] - [ID : 11 | 5]                  |
|                    |                                        |                     |
|                    |                                        |                     |
|                    |                                        |                     |
|                    |                                        |                     |
|                    |                                        |                     |
| 总共找到1个Dynamixel。   |                                        |                     |

- 图 8. 对话框四
- 8. 在对话框五中,点击搜索到的舵机。

| 🔏 Dynamixel Wizard          |         |         |    |                     |
|-----------------------------|---------|---------|----|---------------------|
| і сомз 🔹 🖌 🗶                | m 🕩 😗 🕀 | 🧤 - 🔞 - |    | 🗸 🗟                 |
| □…~~ 1000000 bps<br>□… ● 挖机 |         |         |    |                     |
|                             |         | bps     | 搜索 | ◎ DXL 1.0 🔘 DXL 2.0 |
|                             | ▶ 1     | 1000000 |    | 基本搜索    ▼           |
|                             | 34      | 57142   |    |                     |
|                             |         |         |    |                     |
|                             |         |         |    |                     |
|                             |         |         |    | 开始搜索                |
|                             |         |         |    | 停止搜索                |
|                             |         |         |    |                     |
|                             | 搜索完毕    |         |    |                     |
|                             |         |         |    |                     |
|                             |         |         |    |                     |
|                             |         |         |    |                     |
|                             |         |         |    |                     |
| 息共找到1个Dynamixel。            |         |         |    |                     |

图 9. 对话框五

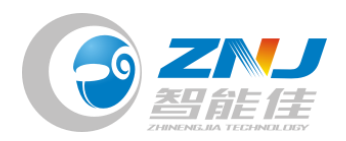

北京智能住朝鼓淯限公司

9. 点击下图红色圈出的位置。

| 🚳 Dynamixel Wizard |             |                  |      |   | - • •      |
|--------------------|-------------|------------------|------|---|------------|
| COM3 🔹 🖉           | <b>m</b> [] | l 🕄 🕀 🗤 🔞 -      |      |   | ✓ 😂        |
|                    | 地址          | 说明               | 值    |   |            |
| [ID:013] AX-18A    | 0           | 型号               | 18   |   | ··· 2 8    |
|                    | 2           | 固件版本             | 26   |   | 03m        |
|                    | 3           | ID               | 13   | = | 6.0        |
|                    | 4           | 波特率              | 1    | - | ◎ 关节  ◎ 车轮 |
|                    | 5           | 回应延迟时间           | 0    |   |            |
|                    | 6           | CW位置极限(关节/车轮模式)  | 0    |   |            |
|                    | 8           | CCW位置极限(关节/车轮模式) | 1023 |   |            |
|                    | 11          | 温度上限             | 75   |   |            |
|                    | 12          | 输入电压下限           | 60   |   |            |
|                    | 13          | 输入电压上限           | 140  |   |            |
|                    | 14          | 最大转矩             | 1023 |   |            |
|                    | 16          | 状态回应级别           | 2    |   |            |
|                    | 17          | 设置LED 警报         | 36   |   |            |
|                    | 18          | 关闭警报             | 36   |   |            |
|                    | - 24        | स5  म/ ¥         | 0    | Ŧ |            |
|                    | STATU       | S ERROR 6 5 4 3  | 210  |   |            |
| 总共找到1个Dynamixel。   |             |                  |      |   |            |

图 10. 对话框六

10. 在 ID 目录内选择自己要修改的 ID 号。

| 🍰 Dynamixel Wizard |       |                  |      |   |                                       |
|--------------------|-------|------------------|------|---|---------------------------------------|
| COM3 🔹 🖉           | m 🔮   | ▶ 🕄 🕀 🧤 🔞 -      |      |   | <ul> <li>Sector</li> </ul>            |
| ⊡…🯏 1000000 bps    | 地址    | 说明               | 值    | * |                                       |
| ETT:013] AX-18A    | 0     | 型号               | 18   |   | · · · · · · · · · · · · · · · · · · · |
|                    | 2     | 固件版本             | 26   |   | 03m                                   |
|                    | 3     |                  |      | = |                                       |
|                    | 4     | 波特率              | 1    | - | ◎ 关节   ◎ 车轮                           |
|                    | 5     | 回应延迟时间           | 0    |   |                                       |
|                    | 6     | CW位置极限(关节/车轮模式)  | 0    |   |                                       |
|                    | 8     | CCW位置极限(关节/车轮模式) | 1023 |   |                                       |
|                    | 11    | 温度上限             | 75   |   |                                       |
|                    | 12    | 输入电压下限           | 60   |   |                                       |
|                    | 13    | 输入电压上限           | 140  |   |                                       |
|                    | 14    | 最大转矩             | 1023 |   | 设置ID                                  |
|                    | 16    | 状态回应级别           | 2    |   | 10日录 4                                |
|                    | 17    | 设置LED 警报         | 36   |   | 2                                     |
|                    | 18    | 关闭警报             | 36   |   | <u>.</u>                              |
|                    | 24    | <u> </u>         | 0    | Ŧ | 5 <b></b> _                           |
|                    | SIAIU | ERROR 6 5 4 3    | 210  |   | 7<br>8<br>9                           |
| 总共找到1个Dynamixel。   |       |                  |      |   | 10                                    |

图 11. 对话框七

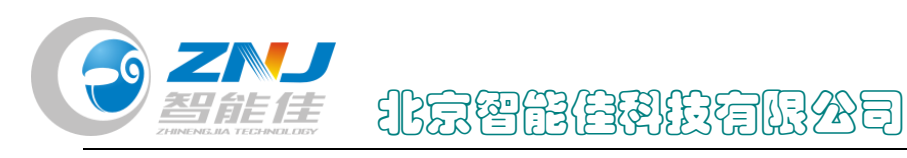

11. 点击应用,这样舵机的 ID 号就修改完了。

| 👸 Dynamixel Wizard |              |                  |      |   |             |
|--------------------|--------------|------------------|------|---|-------------|
| COM3 🔹 🖉           | <b>m</b> [ ] | - 🕄 🕀 🐄 🔞 -      |      |   | ✓ 🔄         |
| ⊡…🏏 1000000 bps    | 地址           | 说明               | 值    |   |             |
| EID:013] AX-18A    | 0            | 型号               | 18   |   | • 2 8       |
|                    | 2            | 固件版本             | 26   |   | diatin .    |
|                    | 3            |                  |      | _ | 6.0         |
|                    | 4            | 波特率              | 1    |   | ◎ 关节   ◎ 车轮 |
|                    | 5            | 回应延迟时间           | 0    |   |             |
|                    | 6            | CW位置极限(关节/车轮模式)  | 0    |   |             |
|                    | 8            | CCW位置极限(关节/车轮模式) | 1023 |   |             |
|                    | 11           | 温度上限             | 75   |   |             |
|                    | 12           | 输入电压下限           | 60   |   |             |
|                    | 13           | 输入电压上限           | 140  |   |             |
|                    | 14           | 最大转矩             | 1023 |   | 设置ID        |
|                    | 16           | 状态回应级别           | 2    |   | 11日录 13 ▼   |
|                    | 17           | 设置LED 警报         | 36   |   |             |
|                    | 18           | 关闭警报             | 36   |   | ( 应用 )      |
|                    | 24           | 转行 开/关           | 0    | Ŧ |             |
|                    | STATU        | S ERROR 6543     | 210  |   |             |
| 总共找到1个Dynamixel。   |              |                  |      |   |             |

图 12. 对话框八

12. 在对话框九中,点击红色圈出的图标断开连接即可。

| 🚳 Dynamixel Wizard |            |                  |          |   | - • •       |
|--------------------|------------|------------------|----------|---|-------------|
| COM3 🔹 🖉           | <b>m</b> 3 | ▶ 🕃 🕀 🐐 - 🔞 -    |          |   | V 🔄         |
| ⊟…≫ 1000000 bps    | 地址         | 说明               | 值        | * |             |
| [ID:013] AX-18A    | 0          | 型号               | 18       |   |             |
|                    | 2          | 固件版本             | 26       |   | distin -    |
|                    | 3          |                  |          | = |             |
|                    | 4          | 波特率              | 1        | - | ◎ 关节 🛛 💿 车轮 |
|                    | 5          | 回应延迟时间           | 0        |   |             |
|                    | 6          | CW位置极限(关节/车轮模式)  | 0        |   |             |
|                    | 8          | CCW位置极限(关节/车轮模式) | 1023     |   |             |
|                    | 11         | 温度上限             | 75       |   |             |
|                    | 12         | 输入电压下限           | 60       |   |             |
|                    | 13         | 输入电压上限           | 140      |   |             |
|                    | 14         | 最大转矩             | 1023     |   | 设置ID        |
|                    | 16         | 状态回应级别           | 2        |   | 10日录 13 🔻   |
|                    | 17         | 设置LED 警报         | 36       |   |             |
|                    | 18         | 关闭警报             | 36       |   | 应用          |
|                    | 24         | 转拍 丑/关           | <u> </u> | Ŧ |             |
|                    | STATU      | ERROR 6543       | 21(      |   |             |

图 13. 对话框九